## Disabling and enabling smart card

User smart card can be disabled in the system for a certain period of time and then enabled again. This could be done, for instance, during the employee in question leave.

When a smart card is disabled, the system can revoke all the certificates stored on it. To do so, activate the **Revoke certificates at card revoking/disabling** option in certificate template properties of the smart card usage policy. The certificates shall be revoked with **Certificate hold** mark. To enable the certificates again, enable the smart card.

To disable a smart card, proceed as follows:

- 1. Switch to **Users** tab and search for the user.
- 2. Switch to the **User card** by clicking his or her username in the search results.
- 3. Select the necessary card and open its data.
- 4. Click Disable.

Disabling and enabling of a card by operator is performed without connecting the smart cart to a workstation.

| eToken PRO Java 72K (SafeNet eToken 5105), 01dbb853 |            |         |        |         |                     |        |   |
|-----------------------------------------------------|------------|---------|--------|---------|---------------------|--------|---|
| Reset PIN                                           | Unlock     | Disable | Revoke | Replace | Replace with AirKey | Update | Ø |
| Lock Ch                                             | ange admii | n PIN   |        |         |                     |        |   |
| Disable                                             | Cancel     |         |        |         |                     |        |   |

If attempted to use the disabled smart card for authentication, the user receives a notification of that their certificates are revoked. To activate a user smart card, proceed as follows:

- 1. Switch to **Users** tab and search for the user.
- 2. Switch to the **User card** by clicking his or her username in the search results.
- 3. Select the necessary card and open its data.
- 4. Click Enable.

| eToken PRO Java 72K (SafeNet eToken 5105), 01dbb853 |        |         |                     |                  |   |  |  |  |
|-----------------------------------------------------|--------|---------|---------------------|------------------|---|--|--|--|
| Enable                                              | Revoke | Replace | Replace with AirKey | Change admin PIN | 0 |  |  |  |
| Enable                                              | Cancel |         |                     |                  |   |  |  |  |
|                                                     |        |         |                     |                  |   |  |  |  |
|                                                     |        |         |                     |                  |   |  |  |  |
|                                                     |        |         |                     |                  |   |  |  |  |